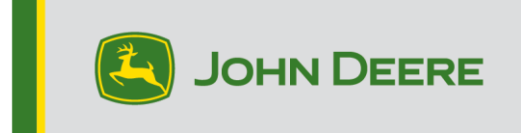

## Inkrementelle G5e-Neuprogrammierung

## USB-Stick für G5e-Software vorbereiten

- 1. Einen Ordner mit dem Namen "G5e" im Dateimanager Ihres Computers erstellen.
- 2. Die neueste Software von StellarSupport<sup>™</sup> auf Ihren Computer herunterladen und im neu erstellten Ordner "G5e" speichern.
- 3. Den USB-Stick in Ihren Computer einstecken und die neue Software vom Ordner "G5e" auf den USB-Stick kopieren.
- 4. Die Datei auswählen, die sich jetzt auf dem Desktop befindet, und die neue Software auf den USB-Stick kopieren.

## An der Maschine mit G5e-Display

- 1. Den USB-Anschluss an der Unterseite des G5e-Displays identifizieren und die Abdeckung entfernen.
- 2. Den USB-Stick mit der neuen Software einstecken.
- 3. Am Display die folgenden Schritte durchführen, um die inkrementelle G5e-Neuprogrammierung einzuleiten:
  - a. "Menü", "System", "Software-Manager" und anschließend "Aktivierungen" auswählen.
  - b. "Nach Aktualisierungen auf USB-Stick suchen" unter "Installationen und Aktualisierungen" auswählen.
  - c. "Aktualisierungen für das Display anzeigen" auswählen, <u>wenn Sie eine neuere</u> <u>Softwareversion installieren</u>, dann "Weiter" auswählen.
  - d. "Vorherige Softwareversionen für das Display anzeigen" auswählen, <u>wenn Sie</u> <u>eine ältere Softwareversion installieren</u>, dann "Weiter" auswählen.
  - e. Die Version auswählen, die Sie installieren möchten, dann "OK" auswählen.
    - a. Wenn mehrere Versionspakete auf dem USB-Stick verfügbar sind, die Schaltfläche "Version" auswählen, dann die Version aus der Liste der verfügbaren Versionen auswählen.
  - f. "Installieren" auswählen und im Warnbildschirm "Annehmen" auswählen.
  - g. Die Installation dauert etwa 7 Minuten, um den Extraktions- und Installationsvorgang abzuschließen.